## SIMPLE MEMBERSHIP – QUICK LOGIN GUIDE

 On the Towcester U3a website (<u>www.towcesterU3a.co.uk</u>), go to the 'Members' tab:

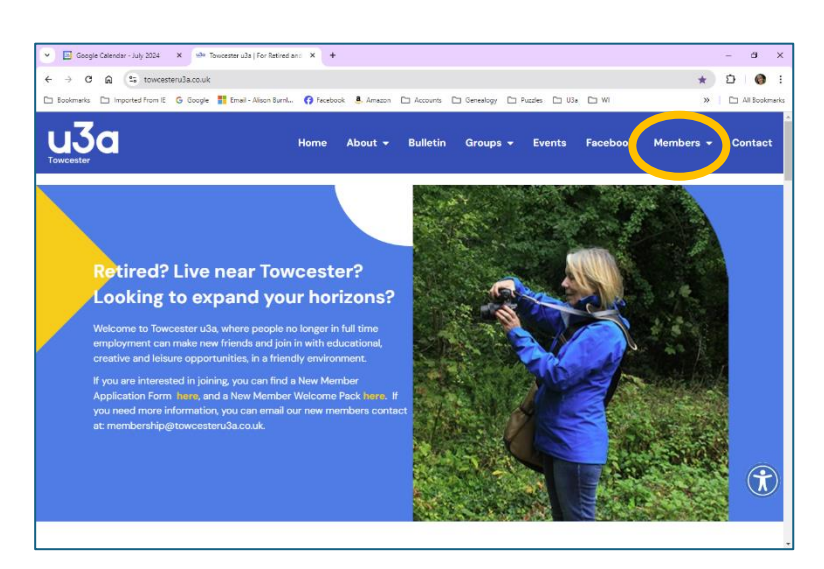

2. From the drop-down menu, select 'Member Login':

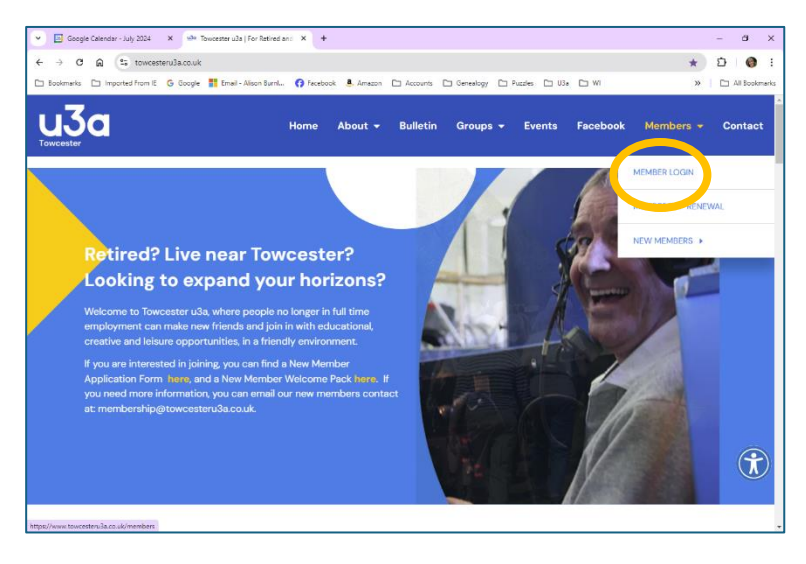

- Type in your username. This is usually your surname plus first initial (e.g. SurnameA), but if you need a reminder, please contact our Membership Secretary, Alison Burnley.
- If you're logging in for the first time, click on the 'Forgot Password' link to set your password. This will generate an email with a link to set your password.

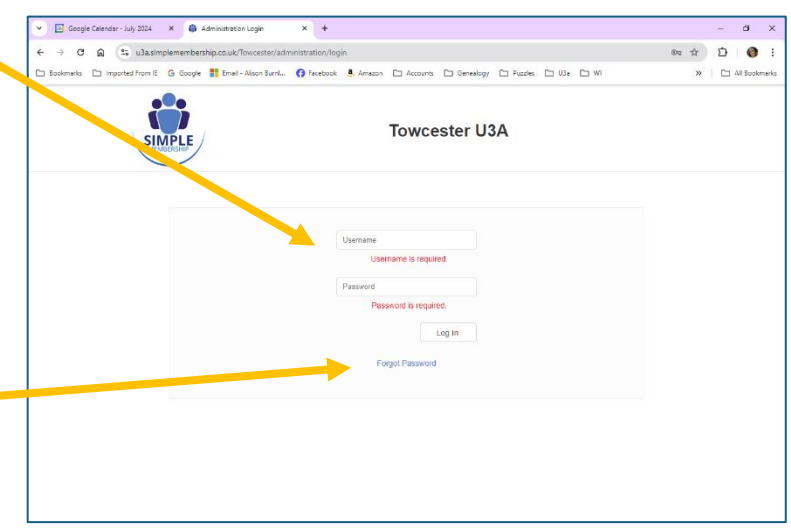

5. Enter your password on the login screen, and that's it - you're in!

If you are using a computer or tablet, you will see this screen:

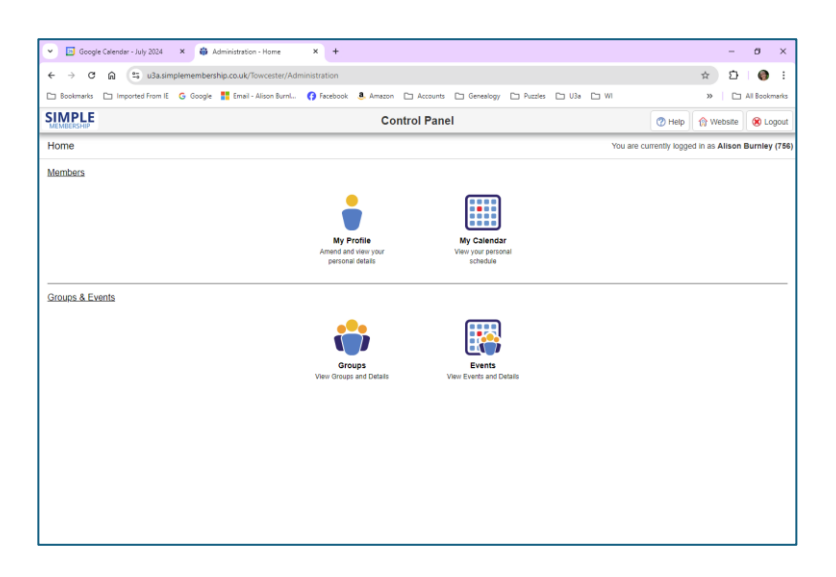

Or on a mobile phone it will look like this:

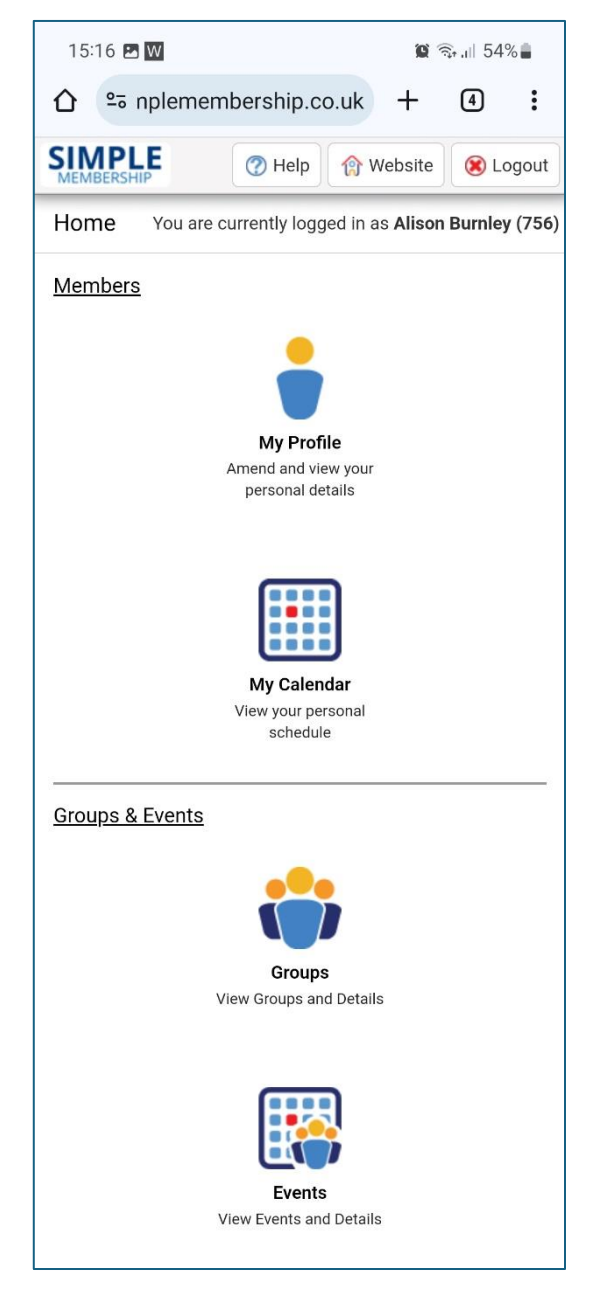

If you have any questions, please ask a Committee member; we will be happy to help.